附件:

# 因私出国(境)线上流程

一、 系统入口:

方法一:登录爱师大 APP,在工作台应用开发测试模 块中找到人事系统(公测),点击进入即可。

|            | 工作台    |                            |                  |           |              |                 |                |              | G - 0 X |
|------------|--------|----------------------------|------------------|-----------|--------------|-----------------|----------------|--------------|---------|
|            | Q 搜索应用 |                            |                  |           |              |                 |                |              |         |
| <b>5</b> 9 |        | <ul> <li>道苏师范大学</li> </ul> | 🔡 校长办公室          | 信息化建设与管理处 | 科学技术研<br>究院  | ● 人文社会科<br>学研究院 | 学生工作处          | 学术委员会<br>办公室 |         |
|            |        | 国际合作交流处                    | 🖳 保卫处            | 档案馆       | 🔛 计划财务处      | □ 卫生健康委员会办公室    | ■ 商退休工作<br>管理处 |              |         |
|            |        |                            |                  |           |              |                 |                |              |         |
|            |        | 学院空间                       |                  |           |              |                 |                |              |         |
|            |        | ☆ 学院风采                     |                  |           |              |                 |                |              |         |
|            |        | 教学·科研                      |                  |           |              |                 |                |              |         |
|            |        | 11 机构知识库                   | 10日 智慧教学示<br>范平台 | CARSI     | @nu 中国知网     | ② 实验室安全<br>检查系统 | 国家高校智<br>慧教育平台 |              |         |
|            |        | 被回开注                       |                  |           |              |                 |                |              | 1       |
|            |        |                            |                  |           |              |                 |                |              |         |
|            |        | CG. ADEMONIA               | D Ratio          |           | WINDOW       |                 |                |              |         |
|            |        | 信息系统管理                     |                  |           |              |                 |                |              |         |
|            |        | ☆ 云管平台                     | 支部在线管<br>理講      |           |              |                 |                |              |         |
|            | l l    |                            |                  |           |              |                 |                |              |         |
|            |        | 应用开发测试                     |                  | -         |              |                 |                |              |         |
|            |        | (公測)                       | <u>市</u> 宿管系统    | 12 教务系统   | ✓ 安全的间防<br>御 | 理平台             |                |              |         |
| =          | L      |                            |                  |           |              |                 |                |              |         |

方法二: <u>https://hrrsgl.jsnu.edu.cn/base/frame/main.jsp?</u> FM\_SYS\_ID=jssfdx&FM\_SYS\_CODE=SYSTEM\_HR#desk top

## 系统账号密码与信息门户一致。

登陆系统以后可在右上角点击本人姓名右侧下拉箭头 进行角色的切换,不同的角色拥有不同的功能权限。根据 办理的业务选择对应角色。

| 6           | 江苏师范大学                              | ≡ 🎢                                  |                   |                    | ▲ 教职工                                                                                                    |
|-------------|-------------------------------------|--------------------------------------|-------------------|--------------------|----------------------------------------------------------------------------------------------------|
| * * 11      | 工作首页<br>工作桌面<br>服务大厅                | 智慧服务<br>简单易用<br>高效协同                 | 的人力资源管理系统         |                    | ▲ 人力资源处 ▲ 府包切 →<br>▲ 系统管理校 ▲ 移放生得<br>▲ 学院局部门领导<br>▲ 学院/部门领导<br>▲ 学院/部门领导<br>▲ 授政府                               |
| 3<br>4<br>0 | 待力事项<br>消息提醒<br>常见问题                | E                                    | 待办事项<br><b>93</b> | 序<br>消息提醒<br>1     | <ul> <li>▲ 投资時</li> <li>▲ 取務科</li> <li>▲ 业務新聞</li> <li>▲ 追助评聘印报</li> <li>▲ 国助评聘印报</li> </ul>                    |
| Ū           |                                     | <b>常用服务</b>                          | <b>久</b> 教职工库     | 🐣 人事管理             | <ul> <li>业务力理(因委</li> <li>业务力理(工会</li> <li>业务力理(取书)</li> <li>业务力理(取书)</li> <li>业务力理(限卫处</li> <li>医保科</li> </ul> |
|             |                                     | <b>〕</b> 职称评审                        | <b>会</b> 统计报表     | 🢪 績效数据中心 🌟 系统维护    | <ul> <li>业务办理、劳资科</li> <li>● 勝资料</li> <li>● 业务办理、岗位管理科</li> </ul>                                               |
| 223.2.15    | 2.130/base/frame/main.jsp?FM_SYS_ID | TTTTTTTTTTTTTTTTTTTTTTTTTTTTTTTTTTTT | 备用菜单              | 📑 ध्रम्मागग 📄 同行评议 | 当 业务办理_人事科                                                                                                    |

### 二、 教职工申请

功能: 1. 请假 2. 销假

(一) 请假

登录系统后以教职工角色进行操作,点击【因私出国 (境)】-【个人申请】-【填写申请】进行信息填写提交。

提醒:请确认请假、销假审批流程完整。

| 📔 江苏师范。                                 | 大学 | ≡ 🏠                   |           |           |             | 资试 (教职工) ~                                                     |
|-----------------------------------------|----|-----------------------|-----------|-----------|-------------|----------------------------------------------------------------|
| <ul><li>✿ 工作首页</li><li>⑦ 常贝问题</li></ul> |    | 智慧服务<br>简单易用<br>高效协同的 | 1人力资源管理系统 |           |             | 8                                                              |
|                                         |    | E                     | 待办事项<br>1 |           | 肖息提醒        | <b>測试</b><br>1234567<br>人事处(党委教师工作部、人才工作か公室、人才交<br><b>通知公告</b> |
|                                         |    | 堂田服冬                  |           |           |             | 暂未无记录                                                          |
|                                         |    | 个人基本资料                | ◆ 个人资料修改  | 前动配置      | 🔒 离校管理      |                                                                |
|                                         |    | 💪 教师业绩                | 📄 职称评审    | ✔ 因私出国(境) |             |                                                                |
|                                         |    |                       |           |           |             |                                                                |
| 6 江苏师范;                                 | 大学 | ≡ 斧 因私出国(境) ●         |           |           |             | ⑦ 元式 (牧职工) ~                                                   |
| 🖵 出国(境)须                                |    | < 因私出国(境)             |           |           |             |                                                                |
| 中人申请                                    |    | 🍨 出国 (境) 须知           | ◆ 个人申请    | 📚 销假登记    | 🔵 因私出国(境)记录 |                                                                |
|                                         |    |                       |           |           |             |                                                                |
|                                         |    |                       |           |           |             |                                                                |
|                                         |    |                       |           |           |             |                                                                |
|                                         |    |                       |           |           |             |                                                                |
|                                         |    |                       |           |           |             |                                                                |
|                                         |    |                       |           |           |             |                                                                |
|                                         |    |                       |           |           |             |                                                                |
|                                         |    |                       |           |           |             |                                                                |
|                                         |    |                       |           |           |             |                                                                |

| 📔 江苏师范大学    | ☰ 倄 因私出国(境) ♀                           |                        |            |               | ⑦试 (教职工) ~    |
|-------------|-----------------------------------------|------------------------|------------|---------------|---------------|
| 🖵 出国 (境)须知  | < 因私出国/境申请                              |                        |            |               | ● 帮助          |
|             | 填写出国申请 修改申请 提:                          | (申请) 打印申请表 删除 返回       |            |               |               |
|             |                                         | 态 申请日期 工号              | 姓名 性别      | 所在二级单位 前往国家地区 | 请假开始日期 请假结束日期 |
|             | 智无敢選                                    |                        |            |               |               |
|             | 0 英 2 》                                 | 瓦   〉 》   2 毎页 👻       | 条选中0行      |               | 暂时没有记录        |
| ⋛ 江苏师范大学    | ☰ 倄 因私出国(境) ●                           |                        |            |               | 🔗 测试 (教职工) 🗸  |
| ・ 出国 (境) 须知 | 《 因私出国 (境)                              |                        |            |               |               |
| 〇 个人申请      | #19979AD9-11月99ALE#1<br>手机: 18326661004 | 木汉口旁.                  | 2024-04-20 | 七丁石相。         |               |
| ♀ 销假登记      | 角 出国申请信息                                |                        |            |               | ^             |
| 🖵 因私出国(境)记录 | * 前往国家地区:                               |                        | 海行人教:      | 与申请人关系:       |               |
|             | * 紧急联系人:                                | * 联                    | 5人关系:      | * 联系人电话:      |               |
|             | * 请假开始日期:                               | ☆ * 请假                 | 吉束日期: 自    | 8             |               |
|             | *出国(境)事由: 第注明出国<br>关系。                  | (境) 原因,如浮涂清照供境外更系人的姓名、 | 地址、与联系人的   |               |               |
|             | 境外联系人:                                  | 境外联                    | 系人地址:      | 境外联系人关系:      |               |
|             | * 旦丕淮志 / 帛·                             | ·                      | 暂时保存 提交 返回 |               |               |

## (二) 销假

销假登记时点击【因私出国 (境)】-【销假登记】-【登记】

| 江苏师范大学                                 | ≡ ♠                                | 🥎 测试 (效职工) 🗸                                                    |
|----------------------------------------|------------------------------------|-----------------------------------------------------------------|
| <ul> <li>土作首页</li> <li>常贝问题</li> </ul> | 智慧服务<br>简单易用<br>高效协同的人力资源管理系统      |                                                                 |
|                                        | 待办事项     清息提醒       1     0        | <b>測试</b><br>1234567<br>人事处 (党委教师工作家、人才工作か公室、人才交<br><b>通知公告</b> |
|                                        | 常用服务                               | 暂未无记录                                                           |
|                                        | 个人基本资料 个人资料修改 合、流动配置 合、商校管理        |                                                                 |
|                                        | 教师业绩     取称评审     取称评审     因私出国(境) |                                                                 |
|                                        |                                    |                                                                 |

| E        | 江苏师范大学    | = 🕷 🗷                      | 酥瓜出国(境)   | 0        |            |          |                |                   |             |           |            | •          | 测试 (教职工)    |     |
|----------|-----------|----------------------------|-----------|----------|------------|----------|----------------|-------------------|-------------|-----------|------------|------------|-------------|-----|
| Q        | 出国 (境)须知  | < 因私出国                     | /境销假      | 登记       |            |          |                |                   |             |           |            |            |             |     |
| Ģ        | 个人申请      |                            | 工号:       |          |            | 姓名:      |                |                   | 所在二级        | 及单位:      |            | Q          |             |     |
| <b>P</b> | 销假登记      | 申请                         | 类別:       |          | Q          |          |                |                   |             |           |            |            |             |     |
| Ģ        | 因私出国(境)记录 |                            |           |          |            |          | 查问             | 高级检索              | 清空          |           |            |            |             |     |
|          |           | 提交销假                       | 150       |          |            |          |                |                   |             |           |            |            | <b>Q</b> ,收 | 起查询 |
|          |           |                            | RI'F      | 审批状态     | 申请日期       | 工号       | 姓名             | 所在二级单位            | 人员分类        | 前往国家地区    | 请假开始日期     | 请假结束日期     | 行程概述        |     |
|          |           | □ ₹                        | 記         | 销假登记     | 2024-06-23 | 1234567  | 测试             | 人事处 (党            | 事业编         | 香港        | 2024-06-23 | 2024-07-04 | 东风股份环保法     | 见提  |
|          |           |                            |           |          |            |          |                |                   |             |           |            |            |             |     |
|          |           |                            |           |          |            |          |                |                   |             |           |            |            |             |     |
|          |           |                            |           |          |            |          |                |                   |             |           |            |            |             |     |
|          |           |                            |           |          |            |          |                |                   |             |           |            |            |             |     |
|          |           | « <                        | 第 1       | 页共1页     | > >        | 2 每页     | ▼ 条 选中0        | 行                 |             |           |            |            | 显示 1 - 1条   | 共1条 |
|          |           |                            |           |          |            |          |                |                   |             |           |            |            |             |     |
|          | 江苏师范大学    | = 🎢 🗷                      | 秭出国(境)    | ) 0      |            |          |                |                   |             |           |            | •          | 测试 (教职工)    | ×   |
| Q        | 出国 (境)须知  | < 因私出国                     | /境销假      | 登记       |            |          |                |                   |             |           |            |            |             |     |
| Q        | 个人申请      | 是否涉密)                      | 、<br>人员:是 |          |            | -960 T M |                |                   |             | 540 I 190 | 00 0 0000  |            |             |     |
| Q.       | 销假登记      |                            |           |          |            |          |                |                   |             |           |            |            |             |     |
| Q        | 因私出国(境)记录 | <ul> <li>● 证件信息</li> </ul> | 1. (请核对   | 确认本人的证件  | :号码)       |          |                |                   |             |           |            |            |             | ^   |
|          |           | 证件类型:                      | 护照        |          |            |          |                | 证件号:              | 34533453465 | 3465      |            |            |             |     |
|          |           | ● 其他                       |           |          |            |          |                |                   |             |           |            |            |             | ^   |
|          |           | 行程概述:                      | 东风股份      | 环保法规提货费干 | ŝ          |          |                |                   |             |           |            |            |             |     |
|          |           |                            |           |          |            |          |                |                   |             |           |            |            |             |     |
|          |           | 0 审核记录                     | Ł         |          |            |          |                |                   |             |           |            |            |             | ^   |
|          |           | 序号                         | 节点        |          | 处理人        |          | 处理时间           | ŧ                 | 减操作         | 审核        | 结果         | 审核意        | n.          |     |
|          |           | 1                          | 部门审核      | 痰        | 测试         |          | 2024-06-23 22: | 51:50 通           | <u>lit</u>  |           |            |            |             |     |
|          |           | 2                          | 师资科审      | 审核       | 测试         |          | 2024-06-23 22: | 55:35 退<br>提交销假申请 | 回修改         |           |            |            |             |     |
|          |           |                            |           |          |            |          |                |                   |             |           |            |            |             |     |

### 三、 学院/部门审批

功能: 1. 因私出国(境)审批2. 销假审批3. 查看本单位人员申请记录

(一) 因私出国(境)审批

登录系统后切换角色,以学院/部门角色进行处理,可 通过两处对已提交的申请进行审核处理。

方法一:首页【待办事项】,进入后找到相应的流程待 办进行处理即可。

| E | 江苏师范大学               | = 🏀                                        |                                        | 系統管理员 (学院/部门领导) 🗸       |
|---|----------------------|--------------------------------------------|----------------------------------------|-------------------------|
| * | 工作省页<br>服务大厅<br>待力事项 | 智慧服务<br>简单易用<br>高效协同的人力资源管理系统<br>待办事项<br>2 | 消息提醒<br>0                              | undefined<br>undefined  |
|   |                      |                                            |                                        | 通知公告                    |
|   |                      | 常用服务                                       |                                        | ELACTICAN               |
|   |                      | 🏂 教职工库 🛃 流动配置 😣                            | 寫校管理 💦 招聘管理                            |                         |
|   |                      |                                            |                                        |                         |
|   |                      | 职称评审 乙酸 因私出国(境)     2                      |                                        |                         |
|   |                      |                                            |                                        |                         |
|   |                      |                                            |                                        |                         |
| E | 江苏师范大学               | ≡ 🏠                                        |                                        | 测试 (学院/部门领导) ~          |
|   | TÆNT T               | < 待办事项                                     |                                        |                         |
| _ |                      | <u>未办理 (4)</u> 已办理 (13) 我发起的 (4)           |                                        |                         |
|   |                      | <b>流程:</b> 全部(4) 因私出国申请(1) 高校流程(1) 校内调动(2) |                                        |                         |
| ß | 待办事项                 | 序号 操作 流程 节点                                | 申请人 申请人单位                              | 发起时间状态                  |
|   |                      | 1 马上办理 因私出国申请 部门审核                         | 测试 人事处(党委教师工…                          | 2024-06-23 22:38:03 未办理 |
|   |                      | 2 马上办理 高校流程 二级单位审核                         | 人事处(党委教师工…                             | 2024-04-11 16:49:01 未办理 |
|   |                      | 3 马上力理 校内调动 调出单位审核                         | 人事处(党委牧师工…                             | 2024-03-27 09:45:08 未办理 |
|   |                      | 4 马上办理 校内调动 调出单位审核                         | 注意···································· | 2024-03-27 09:39:08 未办理 |
|   |                      |                                            |                                        |                         |
|   |                      | ≪ <   第 1 页共1页   > ≫   ② 毎页 ▼ 条            |                                        | 显示 1 - 4条 共4条           |

#### < 因私出国 (境)

| - · ··        |                  |     |            |             |      |          |
|---------------|------------------|-----|------------|-------------|------|----------|
| 行程概述:         | 东风股份环保法规提货费干吨    | ŝ   |            |             |      |          |
| 日 审核记录        |                  |     |            |             |      |          |
| 序号            | 节点               | 处理人 | 处理时间       | 审核操作        | 审核结果 | 审核意见     |
| 暂无数据          |                  |     |            |             |      |          |
| <b>1</b> 审核意见 |                  |     |            |             |      |          |
| 审核意           | 筆 <b>见]}</b> 说明] |     | 1          |             |      |          |
|               |                  |     | 同意出国/境 不同意 | 出国/境 退回修改 返 |      | <b>G</b> |

方法二:点击【因私出国】-【部门审核】-【审核】 进行审核。

| E | 江苏师范大学 | ≡ 🏠            |          |        |        | 系統管理员 (学院/部门领导) 🗸 |
|---|--------|----------------|----------|--------|--------|-------------------|
| * | 工作首页   | 智慧服务           |          |        |        | -                 |
| W | 服务大厅   | 简单易用<br>高效协同的。 | 人力资源管理系统 |        |        |                   |
| C | 待办事项   |                |          |        |        | undefined         |
|   |        | 民              | 持办事项     |        | 消息提醒   | undefined         |
|   |        | 2              |          |        | 0      | 通知公告              |
|   |        | 常用服务           |          |        |        | 智未无记录             |
|   |        | 👲 教职工库         | 流动配置     | 🕹 商校管理 | 💦 招聘管理 |                   |
|   |        | 职称评审           | 反私出国(境)  |        |        |                   |
|   |        |                |          |        |        |                   |

| 江苏师范大学 |              | ■(境) 〇 |            |         |        |         |         |        | ⑦试 (学院)    | 部(]领导) 🗸          |
|--------|--------------|--------|------------|---------|--------|---------|---------|--------|------------|-------------------|
| 🖵 部门审核 | < 因私出国/境部    | 们审核    |            |         |        |         |         |        |            |                   |
|        | 工号:<br>申请类别: |        | Q          | 姓名:     |        | 所行      | 王二级单位:  |        | Q          |                   |
|        |              |        |            |         | 查询     | 5级检索 满空 |         |        |            |                   |
|        |              | 审批状态   | 申请日期       | 工号      | 姓名     | 性别      | 所在二级单位  | 前往国家地区 | 请假开始日期     | Q, 收起查问<br>请假结束日期 |
|        | 口审核          | 部门审核   | 2024-06-23 | 1234567 | 测试     | 男       | 人事处(党委… | 香港     | 2024-06-23 | 2024-07-04        |
|        |              |        |            |         |        |         |         |        |            |                   |
|        |              |        |            |         |        |         |         |        |            |                   |
|        |              |        |            |         |        |         |         |        |            |                   |
|        | 《 < 第        | 1 页共1页 | > »   C    | 每页 💌    | 条 选中0行 |         |         |        |            | 显示1-1条共1条         |

# 双击教职工姓名等信息可查看详情。

| < 因私出国 (境)       |     |             |             |      |               |
|------------------|-----|-------------|-------------|------|---------------|
| 行程概述: 东风股份环保法规提货 | 费干啥 |             |             |      |               |
| (1) 审核记录         |     |             |             |      |               |
| 序号 节点            | 处理人 | 处理时间        | 审核操作        | 审核结果 | 审核意见          |
| 暂无数据             |     |             |             |      |               |
| ● 审核意见           |     |             |             |      |               |
| 审核意见说明:          |     |             |             |      |               |
|                  |     | 同意出国/境 不同意出 | 国/境 退回修改 返回 |      | <b>Ξ</b> Φ •, |

# (二) 销假审批

销假审批时点击【销假单位审核】进行审核。

|                                                                              |           |         |            |         |              |       |         | <b>?</b> | 系统管理员 (学院) | 部门领导) 🗸    |
|------------------------------------------------------------------------------|-----------|---------|------------|---------|--------------|-------|---------|----------|------------|------------|
| 「「「」」「三字字」(「二字字)」                                                            | < 因私出国/境部 | 们审核     |            |         |              |       |         |          |            |            |
| 销假单位审核                                                                       | 工号:       |         |            | 姓名:     |              | 所     | 在二级单位:  | 1        | Q,         |            |
|                                                                              | 申请类别:     |         | Q          |         |              |       |         |          |            |            |
|                                                                              |           |         |            | ļ       | <b>查问 高级</b> | 冷水 清空 |         |          |            |            |
|                                                                              | 审核通过 审核不  | 通过 退回修改 | 打印申请表      | 近回      |              |       |         |          |            | Q, 收起查询    |
|                                                                              | 日操作       | 审批状态    | 申请日期       | IS      | 姓名           | 性别    | 所在二级单位  | 前往国家地区   | 请假开始日期     | 请假结束日期     |
|                                                                              | 日审核       | 部门审核    | 2024-06-23 | 1234567 | 测试           | 男     | 人事处(党委… | 香港       | 2024-06-23 | 2024-07-04 |
|                                                                              |           | 1       |            |         |              |       |         |          |            |            |
|                                                                              |           |         |            |         |              |       |         |          |            |            |
|                                                                              |           |         |            |         |              |       |         |          |            |            |
|                                                                              |           |         |            |         |              |       |         |          |            |            |
|                                                                              | « < 1 X   | 1 页.共1页 | > »   Ø    | 每页 💌    | 条 选中0行       |       |         |          |            | 显示1-1条共1条  |
|                                                                              |           |         |            |         |              |       |         |          |            |            |
| 因私出国 (境)                                                                     |           |         |            |         |              |       |         |          |            |            |
| 行程概述: 东风股份环                                                                  | 保法规提货费干啥  |         |            |         |              |       |         |          |            |            |
|                                                                              |           |         |            |         |              |       |         |          |            |            |
| • 审核记录                                                                       |           |         |            |         |              |       |         |          |            |            |
| 审核记录 序号 节点                                                                   | \$        | 处理人     |            | 处理时间    |              | 审核操作  | Ē       | 间核结果     |            | 审核意见       |
| <ul> <li>申核记录</li> <li>序号</li> <li>节点</li> <li>新无数据</li> </ul>               | 5         | 处理人     |            | 处理时间    |              | 审核操作  | Ĩ       | 审核结果     |            | 审核意见       |
| <ul> <li>申核记录</li> <li>序号</li> <li>节点</li> <li>暂无数据</li> </ul>               | ş         | 处理人     |            | 处理时间    |              | 审核操作  | Ē       | 审核结果     |            | 审核意见       |
| <ul> <li>申核记录</li> <li>序号</li> <li>节点</li> <li>新未数据</li> <li>申核意见</li> </ul> | \$        | 处理人     |            | 处理时间    |              | 审核操作  | Ē       | 审核结果     |            | 审核意见       |
| <ul> <li>申核记录</li> <li>序号 节点</li> <li>暂无数据</li> <li>● 申核意见</li> </ul>        | \$        | 处理人     |            | 处理时间    |              | 审核操作  | ŝ       | 审核结果     |            | 审核意见       |
| <ul> <li>申核记录</li> <li>序号</li> <li>节点</li> <li>暂无数据</li> </ul>               | \$        | 处理人     |            | 处理时间    |              | 审核操作  | ŝ       | 审核结果     |            | 审核意见       |

(三) 查看记录

可在【因私出国(境)记录】中查看本单位人员申请记录。

| E | 江苏师范大学    | = 🌴 EFAHER(A) o |             |        |          |          |            |            |               | 学院/部门领导) ~ |
|---|-----------|-----------------|-------------|--------|----------|----------|------------|------------|---------------|------------|
| Ç | 部门审核      | 〈 因私出国(境)-记录查看  |             |        |          |          |            |            |               |            |
| Ģ | 销假单位审核    |                 | 工号:         |        | 姓        | 名:       | 所在二级单位:    |            | Q             |            |
| Q | 因私出国(境)记录 |                 | 审批状态:     Q |        |          |          |            |            |               |            |
|   |           |                 |             |        |          | 查问       | 高级检索 清空    |            |               |            |
|   |           | 新贈              | STATE BILLS | ■入 ■男出 | igo      |          |            |            |               | Q,收起查询     |
|   |           |                 | 姓名          | 日      | 所在二级单位   | 前往国家地区   | 请假开始日期     | 请假结束日期     | 行程概述          | 审批状态       |
|   |           |                 | -           | t in   | 人事处(党委教… | 美国       | 2024-06-18 | 2024-06-28 | 阿斯顿法国红酒       | 人事处审核      |
|   |           | D               | 300.000     | 1000   | 人事处(党委教… | 香港       | 2024-06-17 | 2024-06-28 | 测试估测          | 销假完成       |
|   |           |                 | 38. 108     | S      | 人事处(党委教… | 香港       | 2024-06-18 | 2024-06-26 | 士大夫嘎嘎         | 销假完成       |
|   |           |                 | 101         |        | 人事处(党委教… | 香港       | 2024-06-23 | 2024-07-04 | 东风股份环保法规提货费干啥 | 部门审核       |
|   |           |                 |             | 2      | 人事处(党委教… | 基里巴斯     | 2024-06-21 | 2024-06-25 | 23电饭锅工会       | 销假审核(单位)   |
|   |           |                 | -           | 2 5    | 人事处(党委教… | 英国       | 2024-07-04 | 2024-09-13 | hhhhh         | 销假审核(单位)   |
|   |           | ~               | < 第 1       | 页共1页 > | 》 2 每页   | ▼ 条 选中0行 |            |            |               | 显示1-8条共8条  |